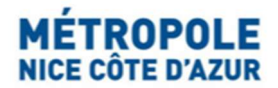

# Portail Internet Taxe de Séjour

### **Procédure de paiement**

Afin d'effectuer le paiement de la taxe de séjour pour une période (quadrimestre), cliquer sur le bouton « Télédéclarer et Payer la Taxe ».

Attention : Il vous faut avoir saisi votre télédéclaration au préalable.

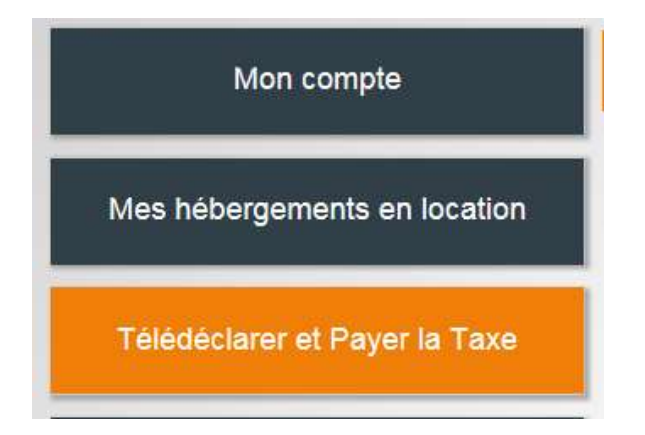

Pour la procédure de paiement, après saisie de votre télédéclaration des locations, cliquer sur « Payer la Taxe de Séjour » :

| tion à payer | Adresse                | N°App.<br>/ Etage | Période & Dates                                                                                 |
|--------------|------------------------|-------------------|-------------------------------------------------------------------------------------------------|
| ~            | 12 AVENUE DES PLATANES | N° 452<br>Etage 4 | 2ème<br>Quadrimestre<br>2019 -<br>01/05/2019 au<br>31/08/2019<br>Du 01/05/2019<br>au 31/08/2019 |

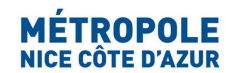

#### Deux options s'offrent à vous : le paiement sécurisé en ligne PayZen par CB, ou le virement bancaire :

| M            | ontant total à p        | ayer :       | 45€           |                   |     |
|--------------|-------------------------|--------------|---------------|-------------------|-----|
| <b>I</b> I T | Hécharger la demand     | le de paier  | nent          |                   |     |
| ∎ C          | quez ici pour afficher/ | masquer le   | détail des dé | clarations        |     |
| E P          | iement en ligne         |              |               |                   |     |
| us p         | ouvez directement pay   | er en ligne. | ion suppléme  | ontaire à effecti | ior |
| Pro          | céder au paiement el    | n liane      | ion suppleme  | andre a check     |     |

# Paiement sécurisé par CB en ligne :

Cliquer sur « **Procéder au paiement en ligne** ». Le site **PayZen** s'ouvre automatiquement.

| < Annuler et retourner à la boutique                           | Sélectionnez votre langue : FR v       |  |  |  |  |  |  |
|----------------------------------------------------------------|----------------------------------------|--|--|--|--|--|--|
| PayZen Paiement sécurisé                                       | Choisissez votre moyen de paiement :   |  |  |  |  |  |  |
| http://www.nicecotedazur.org                                   | Mastercard CB Visa Electron Maestro    |  |  |  |  |  |  |
| Numéro de transaction :333986Identifiant du marchand :48607214 |                                        |  |  |  |  |  |  |
| Montant : 13,00 EUR                                            | Visa e-Care Lieue                      |  |  |  |  |  |  |
|                                                                |                                        |  |  |  |  |  |  |
| Pay Zen PCI DSS                                                | Copyright Lyra © 2018 Mentions légales |  |  |  |  |  |  |

Suivre la procédure. Une fois le paiement validé, le site PayZen renvoie automatiquement vers le portail internet de la Taxe de Séjour. Aucune autre démarche n'est nécessaire.

## Par virement bancaire :

Cliquer sur l'onglet virement pour obtenir les coordonnées bancaires de la Régie de recettes de la Taxe de Séjour Métropolitaine pour procéder au virement à partir de votre établissement bancaire.

| Montant total à pa                                                                                                    | ayer : 45 €                                |                                                                                                    |
|----------------------------------------------------------------------------------------------------|--------------------------------------------|----------------------------------------------------------------------------------------------------|
| Télécharger la demand                                                                                                    | de de paiement                             |                                                                                                    |
| E Cliquez ici pour afficher/i                                                                                                  | masquer le détail des déc                  | clarations                                                                                                    |
|                                                                                                    |                                            |                                                                                                    |
| Paiement en ligne                                                                                                    |                                            |                                                                                                    |
| ∃ Paiement en ligne<br>≠ Virement                                                                                              |                                            |                                                                                                    |
| <ul> <li>Paiement en ligne</li> <li>Virement</li> <li>Télécharger la demande</li> </ul>                                        | de paiement                                |                                                                                                    |
| <ul> <li>Paiement en ligne</li> <li>Virement</li> <li>Télécharger la demande</li> <li>près le virement n'hésitez pa</li> </ul> | de paiement<br>as à faire suivre un E-mail | il via la partie contact du site afin de notifier votre virement. Voici les informations bancaires de la collectiv |

Un fichier .pdf « DEMANDE DE PAIEMENT – TAXE DE SEJOUR » s'affiche à l'écran (à conserver) :

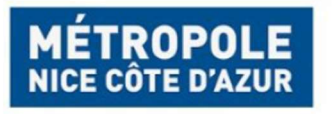

Métropole Nice Côte d'Azur Service Fiscalité Locale - Taxe de Séjour 06364 NICE CEDEX 4 Madame ABRIL STEPHANIE 455 PROMENAD 06200 NICE

#### DEMANDE DE PAIEMENT - TAXE DE SÉJOUR

Correspondant à vos déclarations de la période

Date d'émission : 22/10/2020

| Adresse hébergement / Nom (N°)       | N°<br>app /<br>Niveau | Catégorie                             | N° déc. | Début de<br>déclaration | Fin de<br>déclaration | Nbre<br>Nuitées /<br>exonérées | Réel ou<br>Forfait    | Somme à<br>payer |
|--------------------------------------|-----------------------|---------------------------------------|---------|-------------------------|-----------------------|--------------------------------|-----------------------|------------------|
| 455 PROMENADE DES ANGLAIS<br>(14740) | 1                     | MEUBLE<br>TOURISME SANS<br>CLASSEMENT | 35186   | 01/05/2020              | 31/08/2020            | 12 / 8                         | Réel<br>proportionnel | 6,00€            |
| 455 PROMENADE DES ANGLAIS<br>(14740) | 1                     | MEUBLE<br>TOURISME SANS<br>CLASSEMENT | 35248   | 01/09/2019              | 31/12/2019            | 2/0                            | Réel<br>proportionnel | 3,00€            |
|                                      |                       |                                       |         | SOM                     | ME TOTALE             | À PAYER                        | 9,00 €                |                  |

Date limite de paiement 30/09/2020

Nb : passée la "date limite de paiement", la taxe sera mise en recouvrement par le TRÉSOR PUBLIC, majorée d'intérêts de retard (0,75% par mois)

Paiement

Contacter votre établissement bancaire via son appli, son site internet ou en agence pour effectuer le virement :

#### Attention : sur l'intitulé de votre virement auprès de votre banque, veuillez indiquer :

Taxe de Séjour - Période de déclaration - Nom de l'hébergeur